# **HiCAMS User Guide**

## Chapter 4: Contract Tracking

## **Section 6:**

## Review Pay Adjustment Recommendations (PARs)

#### **Contents**

About Pay Adjustment Recommendations (PARs) The Pay Adjustment Recommendations Window Entering a Miscellaneous PAR for Seeding and Mulching Incentive Entering a PAR for a Failing Density Entering a PAR for Failing Asphalt Mix Entering a PAR for a Failing Sample or FIR Entering a PAR for Asphalt Workmanship Changing or Correcting PARs and Pay Factors

## **Revision History**

Comments or concerns with this document should be directed to the NCDOT Construction Unit at 919-707-2400.

| Date           | Version | Description                      | Author                                |
|----------------|---------|----------------------------------|---------------------------------------|
| December 1997  | 1.0     | Initial Version                  | HiCAMS<br>Documentation<br>Specialist |
| November 2002  | 2.0     | Updated Document                 | Deirdre Warner                        |
| September 2014 | 3.0     | Reformatted and updated Document | Marie Novello                         |
| September 2014 | 3.1     | Additional minor changes         | Marie Novello                         |
|                |         |                                  |                                       |

# About Pay Adjustment Recommendations (PARs)

The NCDOT *Standard Specifications for Roads and Structures* and various Project Special Provisions define reasons that the contractor may receive an Incentive, Disincentive, or Penalty. Examples of reasons include Seeding and Mulching Incentives, Failing Densities, and Failing Test Results.

The Pay Adjustment Recommendation (PAR) functionality has been created within HiCAMS to enable these Incentive and Penalty payments to be tracked and assessed. This is important for Project Certification as the disposition of all Materials that do not meet specifications must be detailed before final payment is made. Much of the paperwork for Penalty assessment is maintained outside of HiCAMS. The PAR entry in HiCAMS provides a summary of the problem.

PARs can be created for the following reasons:

| Reason for PAR              | Source of PAR                       |
|-----------------------------|-------------------------------------|
| Seeding and Mulch Incentive | Not linked to another HiCAMS record |
| Failing Asphalt Density     | Density                             |
| Failing Asphalt Mix         | QA Lab                              |
| Failing Test Results        | Field Inspection Report or Sample   |
| Asphalt Workmanship         | Not linked to another HiCAMS record |

Some additional payments are NOT handled with a PAR. An example of this kind of payment is Final Surface Testing which is paid on Line Items created with the Contract Adjustments > Review Other Line Items function.

Some Penalties on Design Build contracts are handled with the PAR module, and some are assessed on Other Line Items. Please contact the Construction Unit for assistance with this.

It is important to remember that the payment of an Incentive or the assessment of a Penalty is a two step process. The first step is the entering of the Recommendation which then goes through an Approval process. Once everyone is in agreement on what Incentive or Penalty needs to be assessed and the PAR is approved, a Pay Factor must be created to either make the Incentive Payment or assess the Penalty.

This user guide will explain the process for each of the five types of PARs listed.

### The Pay Adjustment Recommendations Window

Much of the Pay Adjustment Recommendation (PAR) process occurs outside of HiCAMS. HiCAMS creates the documents that detail the deficient material and provides a way of tracking the disposition process.

To access the main Review Pay Adjustment Recommendation window, go to **Functions > Contract Tracking > Review Pay Adjustments**. The Review Pay Adjustment Recommendations window opens.

Enter the Contract Number for which you wish to view the PARs. Hit the Enter key or click on the Retrieve button.

Below is an example of the Review Pay Adjustment Recommendation window for a Contract with existing PARs listed.

| Edit Functions | inquiries    | Reference<br>202263 | es Admin Tools Window Help<br>dations | Currer | nt Owner:    | <u></u>                             |        |                  | [<br><u>R</u> etrieve<br>Beset |
|----------------|--------------|---------------------|---------------------------------------|--------|--------------|-------------------------------------|--------|------------------|--------------------------------|
| -              | Type: (A     | All)                |                                       |        |              |                                     |        |                  | <u>N</u> ew                    |
| Contract       | Line<br>Item | Cont<br>Adi         | Line Item<br>Description              | PAR    | Type         | Description                         | Status | Current Ov       | vner                           |
| 202263         | 21           |                     | ASP CONC INTR CRS I19.0B              | 1      | QA-2A        | Individual Outside VTM Design Limit | Closed | Norris, Jr., PE, | Bobby                          |
| 202263         | 21           |                     | ASP CONC INTR CRS I19.0B              | 2      | QA-2B (Core) | FAILING CORE'S 6/24/10- 91.1%       | Closed | Norris, Jr., PE, | Bobby                          |
| 202263         | 97           |                     | REINF CONCRETE DECK SLA               | 3      | Sample       | Low Break Cyclinders, HICAMS #52    | Closed | Scott, PE, Darr  | en R                           |
| 202263         | 97           |                     | REINF CONCRETE DECK SLA               | 4      | Sample       | Low Break Cyclinders, HICAMS #52    | Closed | Scott, PE, Darr  | en R                           |
| 202263         | 100          |                     | BRG APPR SLAB ********** [(*          | 5      | Sample       | Low Break Cyclinders, HICAMS #52    | Closed | Scott, PE, Darr  | en R                           |
| 202263         | 100          |                     | BRG APPR SI AB ********** [('         | 6      | Sample       | Low Break Cyclinders, HICAMS #52    | Closed | Scott, PE, Darr  | en R                           |
| 202263         | 100          |                     | BRG APPR SLAB ********** [('          | 7      | Sample       | Low Break Cyclinders, HICAMS #52    | Closed | Scott, PE, Darr  | en R                           |
| 202263         | 100          |                     | BRG APPR SLAB ********** [(*          | 8      | Sample       | Low Break Cyclinders, HICAMS #52    | Closed | Scott, PE, Darr  | en R                           |
| 202263         | 100          |                     | BRG APPR SLAB ********** [(*          | 9      | Sample       | Low Break Cyclinders, HICAMS #52    | Closed | Scott, PE, Darr  | en R                           |
|                |              |                     |                                       |        |              |                                     |        |                  |                                |
|                |              |                     |                                       |        |              |                                     |        |                  | <u>D</u> etails                |

**Note:** Most navigation to the PAR window is done from either the Notifications window or from the Failing Density, Field Inspection Report (FIR), or Sample.

## Entering a Miscellaneous PAR for Seeding and Mulching Incentive

If a contract contains Project Special Provision SP16 R02 "PERMANENT SEEDING AND MULCHING", it states that "an additional payment will be made to the Contractor as an incentive additive." This payment is made at a decreasing percentage throughout the first 50% of the elapsed contract time.

To enter a Miscellaneous PAR for the Seeding and Mulching Incentive, follow these steps:

- Step 1: Enter a Pay Record for all accepted Seeding and Mulching. Determine what quantity of the payment is eligible for the Incentive, and the Incentive (30% or 15%) for which it is eligible.
- Step 2: Go to Functions > Contract Tracking > Review Pay Adjustments and enter your contract number. The Review Pay Adjustment Recommendations window opens.
- **Step 3:** Click the New Button. The Review Pay Adjustment Recommendation Details window opens.
- Step 4: Type in the Line Item number for Seeding and Mulching, or select it from the drop down list. In the Choose a PAR Type pop-up window, select "Miscellaneous" and click OK.

**TIP:** If you select the incorrect PAR Type, click once in the Type field and the Choose a PAR Type window will re-open.

- Step 5: Type in the PAR description. This is what will print on the Estimate Report. Keep in mind that the words "Pay Factor" will print at the beginning of this description so it is not necessary to use them. It is helpful to describe the dates the Seeding Incentive is for, but not necessary.
- Step 6: Enter the Quantity that will be adjusted. This quantity cannot exceed what has been entered in the Pay Record window. If the quantity entered exceeds the quantity in the Pay Record window, the following message will appear when the PAR is Saved.

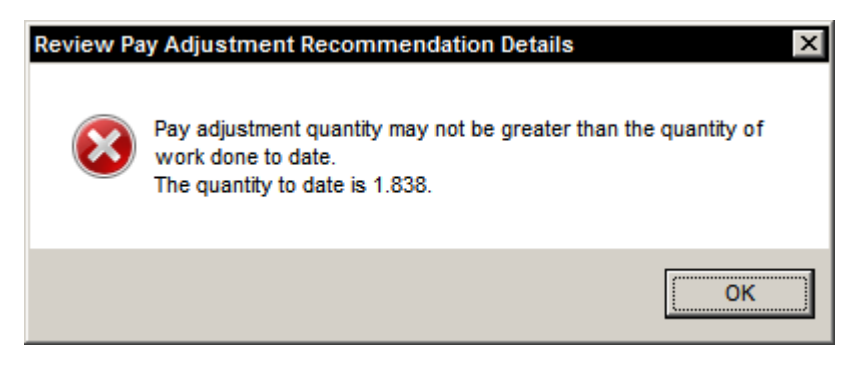

Since multiple Pay Adjustments can be applied to the same quantity of work, this calculation does NOT include any previously applied PARs.

- **Step 7:** Enter the Percent that the contractor needs to be paid. Keep in mind that this amount is NOT the incentive percent, but 100% plus the incentive percent.
- **Step 8:** From the Reason drop down list, select Incentive.
- **Step 9:** Enter the name of the technician who inspected the Seeding in the Inspected By field by clicking on the Staff icon.
- **Step 10:** Enter the Inspected Date by typing the Pay Record date or using the Calendar icon.
- **Step 11:** Save. The PAR status changes from PAR In Process to Approved.

Here's what the window will look like:

| Comment:     Comment:           | Edit Fur    | nctions <u>I</u> nquiries <u>R</u> efer | ences <u>A</u> dmin <u>T</u> ools <u>W</u> indow <u>H</u> elp |                  |               |                     |                      |                        |          | -         |
|----------------------------------------------------------------------------------------------------|-------------|-----------------------------------------|---------------------------------------------------------------|------------------|---------------|---------------------|----------------------|------------------------|----------|-----------|
| Contractor: FSC II LLC DBA FRED SMITH COMPANY       Status: Active         Description (nickname): Saddlebred Road       UOM: Acres         AR       Type       Description       Status       Ourrent<br>Owner       Quantity       Percent       Reason         Iniscellaneous       Seeding & Mulching       Closed       Wise, PE, Randy       1.838       130.0000 Incentive         2Miscellaneous       Seeding & Mulching       Closed       Wise, PE, Randy       984       130.0000 Incentive         Inspected By:       Divertion, Stephen M       Image: Time Status       Miscellaneous       Stephen M       Image: Time Status         Inspected Date:       09/08/2014       FIR:       Sample:       Image: Time Status       Image: Time Status         Comment:                                                                                                    | Review Pa   | y Adjustment Recomm                     | nendation Details (C203456)                                   |                  |               |                     |                      |                        |          |           |
| Description (incliname): Saddlebred Road Line Item: 103 SEEDING AND MULCHING UOM: Acres  AR Type Description Status Ournent Quantity Percent Percent Reason Miscellaneous Seeding & Mulching Closed Wise, PE, Rands 1.838 130.0000 Incentive  Miscellaneous 30% incentive, Sept 2014 Approved Wise, PE, Rands 984 130.0000 Incentive  eneral Pay Factors History  Inspected By: Overton, Stephen M J MF: - Mix Deficiency: Inspected Date: 09/08/2014 FR: Sample:  Comment:  Comment:  Fire: Sample:  Fire: Sample:  Comment:  Comment: Comment: Comment: Comm | <u>C</u> on | tract: C203456                          | Contractor: F                                                 | SC II LLC DBA    | FRED SMITH CO | OMPANY Stat         | tus: Active          |                        |          |           |
| Inite term:       Type       Description       Status       Current<br>Owner       Quantity       Theoretical<br>Percent       Reason         AR       Type       Description       Status       Owner       Quantity       Percent       Reason         INiscelaneous       Seeding & Mulching       Closed       Wise, PE, Randy       1.838       130.0000 Incentive         2Miscelaneous       20% incentive, Sept 2014       Approved       Wise, PE, Randy       984       130.0000 Incentive         eneral       Pay Factors       History                                                                                                    | [<br>Line   | Description (nicl                       | kname): Saddlebred Road                                       | 2                |               | OM: Acres           |                      |                        |          |           |
| RR       Type       Description       Status       Owner       Quantity       Theoretical<br>Percent       Percent       Reason         Miscellaneous       Seeding & Mulching       Closed       Wise, PE, Randy       1.33       130.0000 Incentive         Miscellaneous       30% incentive, Sept 2014       Approved       Wise, PE, Randy       .984       130.0000 Incentive         eneral       Pay Factors       History                                                                                                    | Line        |                                         |                                                               | ,                |               | <b>2m</b> . / 10103 |                      |                        |          |           |
| 1 Miscellaneous       Seeding & Mulching       Closed       Wise, PE, Randy       1.838       130.0000 Incentive         2 Miscellaneous       30% incentive, Sept 2014       Approved       Wise, PE, Randy       984       130.0000 Incentive         eneral       Pay Factors       History       Inspected By:       Overton, Stephen M       Mix       JMF:       -       Mix Deficiency:         Inspected Date:       09/08/2014       Image: Fire:       Sample:       Sample:       Image: Fire:       Sample:         Comment:                                                                                                    | PAR         | Туре                                    | Descrip                                                       | tion             | Status        | Current<br>Owner    | Quantity             | Theoretical<br>Percent | Percent  | Reason    |
| 2 Miscellaneous       30% incentive, Sept 2014       Approved       Wise, PE, Randy       984       130.0000 Incentive         eneral       Pay Factors       History       Inspected By: Overton, Stephen M       Image: JMF: Mix Deficiency:         Inspected Date:       09/08/2014       FIR:       Sample:       Sample:         Comment:       Image: Comment:       Image: Close PAR       Egward       Approve       Close PAR                                                                                                    | 1 Mi        | scellaneous                             | Seeding & Mulching                                            |                  | Closed        | Wise, PE, Randy     | 1.838                |                        | 130.0000 | Incentive |
| eneral Pay Factors History Inspected By: Overton, Stephen M                                                                                                    | 2Mi         | scellaneous                             | 30% incentive, Sept                                           | 2014             | Approved      | Wise, PE, Randy     | .984                 |                        | 130.0000 | Incentive |
| Comment:                                                                                                    | Ins         | nspected By: 0                          | verton, Stephen M<br>9/08/2014                                | ] 👷 JMF:<br>FIR: |               | Mix Def             | ficiency:<br>Sample: |                        |          |           |
| Forward Approve Close PAR                                                                                                    | с           | omment:                                 |                                                               |                  |               |                     |                      |                        |          |           |
| Forward Approve Close PAR                                                                                                    |             |                                         |                                                               |                  |               |                     |                      |                        |          |           |
|                                                                                                    |             |                                         |                                                               |                  |               |                     |                      | F <u>o</u> rward       | Appro    | Close PAR |

Additional PARS for the same Line Item can also be entered in the Details window using the Insert button.

The Delete button will only remove PARs which have not been Saved.

Because this is a Miscellaneous PAR, Approval occurs when the PAR is Saved. It is not necessary to Forward the PAR to anyone.

#### Paying the Incentive

To complete the payment of the Incentive, create the Pay Factor by accessing the Pay Factor tab in the lower portion of the window.

- **Step 1:** Click the New button. The information from the PAR is copied to the Pay Factor tab.
- Step 2: Set the WBS element by selecting from the drop down list. Because this contract has only one WBS element, it is defaulted into the WBS element field. If there were multiple WBS elements, the one corresponding to the WBS element on which the original Line Item payment was paid would need to be chosen.
- Step 3: If there were errors made in any of the data entry for the PAR, these errors can be corrected now by clicking in the field and updating it. The most frequent reason to make a change is because the Percent was not calculated correctly and it was not obvious until the Adjusted Unit Price is displayed.
- **Step 4:** Save the Pay Factor. The Status remains as Not Estimated. A history record recording the Pay Factor Create is added to the lower grid.

An example of the tab is shown below.

| General<br><b>Pav</b> | Pay Factors His | itory     | Pay Factor               |               | Estimate | Pav Factor | Pav Factor | Adjusted   |             |
|-----------------------|-----------------|-----------|--------------------------|---------------|----------|------------|------------|------------|-------------|
| Factor                | WBS             | Part      | Description              | Status        | Number   | Quantity   | Percentage | Unit Price | <u>N</u> ew |
| 2                     | 43836.3.D1      |           | 30% incentive, Sept 2014 | Not Estimated |          | .984       | 130.0000   | \$650.0000 |             |
|                       |                 |           |                          |               |          |            |            |            | ⊻oid        |
|                       |                 |           |                          |               |          |            |            |            | A diamate   |
|                       |                 |           |                          |               |          |            |            |            | Aujust      |
|                       | Action          | Action    | Date Status              | Wh            | 10       |            | Comm       | ent        |             |
| Create                |                 | 09/12/201 | 4 Not Estimated          | Wise, PE, Ra  | ndy K    |            |            |            |             |
|                       |                 |           |                          |               |          |            |            |            |             |
|                       |                 |           |                          |               |          |            |            |            |             |
|                       |                 |           |                          |               |          |            |            |            |             |
|                       |                 |           |                          |               |          |            |            |            |             |
|                       |                 |           |                          |               |          |            | Forward    | Approve    | Close PAR   |
|                       |                 |           |                          |               |          |            |            |            |             |

The PAR status will change to Closed when the Pay Factor is processed on an estimate or because it is a Miscellaneous PAR, it can be closed manually by clicking the Close PAR button.

### **Entering a PAR for a Failing Asphalt Density**

When a QC Density Lot is entered and its Lot Status is set to Does Not Meet Specs -Pay Adjustment, a Notification is sent to the Resident Engineer assigned to the Contract. An example of the notification is shown below:

| File Edit F | (hicamsval)<br>unctions Inquiries | References Admin To | ools Window Help                                                                    |          | _ 8                 |
|-------------|-----------------------------------|---------------------|-------------------------------------------------------------------------------------|----------|---------------------|
|             | s 🔊 🔊                             | 1 32                |                                                                                     |          |                     |
| 🐎 Notificat | ions                              |                     |                                                                                     |          |                     |
| ⊙ In B      | ox O                              | Out Box             | Hide Opened Notification                                                            | IS       |                     |
|             | Sent To                           | Date Sent           | Message                                                                             | -        | Forward             |
|             | rwise                             | 09/10/2014          | Sample 725173: Passed                                                               |          | - TOEINGING         |
|             | rwise                             | 09/10/2014          | Sample 725391: Passed                                                               |          | CoTo                |
|             | rwise                             | 09/09/2014          | Contract: DF00070 Estimate 1 Payment Alert                                          |          | <u><u>u</u>o 10</u> |
|             | rwise                             | 09/09/2014          | Contract: C203361 Estimate 1 Payment Alert                                          |          |                     |
|             | rwise                             | 09/08/2014          | QC Lot failed (Does Not Meets Specs).C203569, 09/03/2014, 05-0132-121               |          |                     |
|             | rwise                             | 09/08/2014          | Contract: DF00056 Estimate 7 Pending Alert                                          |          | Set <u>P</u> roxy   |
|             | rwise                             | 09/05/2014          | Sample 721800: Passed                                                               |          |                     |
| 201         | rwise                             | 09/05/2014          | Density QA Test Sect. Failed. C203569, 08/29/2014, 12-1218-124, 42, Verification QA |          |                     |
| চনা         | rwise                             | 09/05/2014          | Density QA Test Sect. Failed. C203569, 08/28/2014, 12-1218-124, 29, Verification QA |          |                     |
|             | <b>V</b>                          | Notifications ov    | er 30 days old. (Notifications are autodeleted after 60 days.)                      | <b>_</b> |                     |
|             | Sent To:                          | rwise               | Date/Time Sent: 09/08/2014 13:16:00                                                 | <u> </u> |                     |
|             | Sent By:                          | System              | Date/Time Opened: 09/12/2014 14:40:00                                               |          |                     |
|             | ocht by.                          |                     | Date fine Opened. 65/12/2014 11:40:00                                               |          |                     |
|             | Subject:                          | QC Lot failed (Do   | pes Not Meets Specs).C203569, 09/03/2014, 05-0132-121                               | 2        |                     |
|             |                                   |                     |                                                                                     |          |                     |
|             | Message:                          | a QA-28 snouid i    | De Initiated on Tailing Iot. C203569, 09/03/2014, 05-0132-121                       | 2        |                     |
|             |                                   |                     |                                                                                     |          |                     |
|             | Comment:                          | See Density QA/     | QC record for more information.                                                     |          |                     |
|             |                                   |                     |                                                                                     |          |                     |
|             |                                   |                     |                                                                                     |          |                     |
|             |                                   |                     |                                                                                     |          |                     |
|             |                                   |                     |                                                                                     |          |                     |
|             |                                   | Auto Delete A       | fter 60 Days                                                                        |          |                     |
|             |                                   |                     |                                                                                     |          |                     |
|             |                                   |                     |                                                                                     |          |                     |
|             |                                   |                     |                                                                                     |          |                     |
|             |                                   |                     |                                                                                     |          |                     |

To satisfy the Project Certification disposition requirements, a Pay Adjustment Recommendation must be created. This type of PAR can be done on both Bid-Build and Design-Build contracts that have an Asphalt Penalty Base Price in the Contract.

**NOTE:** The Pay Adjustment must be done whether or not a Penalty will be assessed.

- **Step 1:** Highlight the Notification for the failing Density. Click the Go To button or double-click on the highlighted row. The Density window opens.
- **Step 2:** Click the PAR button in the Density window. The Review Pay Adjustment Recommendation Details window opens with the Line Item assigned to the Density entered as the PAR Line Item, and the Density information copied onto the General Tab of the PAR.
- **Step 3:** Type in the PAR description. This is what will print on the Estimate Report. Keep in mind that the words "Pay Factor" will print at the beginning of this

description so it is not necessary to use them. It is helpful to describe the date and location of the failing density in the description, but not necessary.

- **Step 4:** Enter the Quantity that will be adjusted. This quantity cannot exceed what has been entered in the Ticket window for the Line Item selected.
- **Step 5:** Because this is a Density PAR, a Theoretical Percent is calculated according the current Specifications. The Percent field is open to the user if it needs to be modified. This is usually only changed on Resurfacing Contracts on which the Contractor encounters density failures because of the condition of the previous pavement.
- **Step 6:** From the Reason drop down list, select Does Not Meet Specs.
- Step 7: Save the PAR.

This PAR is shown below. Notice that although a Save has been done, the PAR status remains as PAR In Process.

| 😓 HICAM   | S - [hicamsval]             |                                                              |                        |                 |               |             |         |                  | _ 8 × |
|-----------|-----------------------------|--------------------------------------------------------------|------------------------|-----------------|---------------|-------------|---------|------------------|-------|
| Elle Edit | Functions Inquiries Referen | nces <u>A</u> dmin <u>T</u> ools <u>W</u> indow <u>H</u> elp |                        |                 |               |             |         |                  |       |
|           | 1 🗠 🍛   1441 1441   🚕   7   | 2 Mit . 5.                                                   |                        |                 |               |             |         |                  |       |
| e evie    | w Pay Adjustment Recomm     | endation betails (C205565)                                   |                        |                 |               |             |         |                  |       |
| <u>c</u>  | ontract: [C203569           | Contractor: BARN                                             | HILL CONTRACTING COMPA | NY Sta          | tus: Active   |             |         |                  |       |
|           | Description (nick           | name): 2014 Resurfacing                                      |                        |                 |               |             |         |                  |       |
| Li        | ne Item: 9                  | ASP CONC SURF CRS SA-1                                       | UOI                    | 1: Tons         |               |             |         |                  |       |
|           | · · · ·                     |                                                              |                        |                 |               |             |         |                  |       |
|           | 1                           |                                                              |                        | Current         |               | Theoretical |         |                  |       |
| PAR       | Туре                        | Description                                                  | Status                 | Owner           | Quantity      | Percent     | Percent | Reason           |       |
| 1         | QA-2B (Core)                | 9/3/2014, Map 38                                             | PAR In Process         | Wise, PE, Randy | 83.390        | 90.2        | 90.2 Do | oes Not Meet Spe | -     |
|           |                             | ,                                                            |                        |                 |               |             | ,,,,,,  |                  |       |
|           |                             |                                                              |                        |                 |               |             |         |                  |       |
|           |                             |                                                              |                        |                 |               |             |         |                  |       |
|           |                             |                                                              |                        |                 |               |             |         |                  |       |
|           |                             |                                                              |                        |                 |               |             |         |                  |       |
|           |                             |                                                              |                        |                 |               |             |         |                  |       |
|           |                             |                                                              |                        |                 |               |             |         |                  |       |
| Conc      |                             |                                                              |                        |                 |               |             |         |                  |       |
| Gene      | and Pay Factors   H         | listory                                                      |                        |                 |               |             |         |                  | - 1   |
|           |                             |                                                              |                        |                 |               |             |         |                  |       |
|           | Inspected By: Ma            | yo, Kendall L 🗧 🗬                                            | JMF: 05-0132-121 - HMA | C Date          | Placed: 09/0  | 3/2014      |         |                  |       |
|           | _                           |                                                              | -                      |                 |               |             |         |                  |       |
|           | Inspected Date: 09          | /03/2014                                                     | Lot: 12 🔤              |                 | Lot Avg: 83.7 | 0           |         |                  |       |
|           |                             |                                                              |                        |                 |               |             |         |                  |       |
|           |                             |                                                              |                        |                 |               |             |         |                  |       |
|           |                             |                                                              |                        |                 |               |             |         |                  |       |
|           |                             |                                                              |                        |                 |               |             |         |                  |       |
|           |                             |                                                              |                        |                 |               |             |         |                  |       |
|           | Comment:                    |                                                              |                        |                 |               |             |         | 2                |       |
|           |                             |                                                              |                        |                 |               |             |         |                  |       |
|           |                             |                                                              |                        |                 |               |             |         |                  |       |
|           |                             |                                                              |                        |                 |               |             |         |                  |       |
|           |                             |                                                              |                        |                 |               |             |         |                  |       |
|           |                             |                                                              |                        |                 |               |             |         |                  |       |
|           |                             |                                                              |                        |                 |               |             | A       |                  |       |
|           |                             |                                                              |                        |                 |               | orward      | Approve | Ciose PAI        | 1     |
|           |                             |                                                              |                        |                 |               |             |         |                  |       |
|           |                             |                                                              |                        |                 |               |             |         |                  |       |

The current process for obtaining Approval involves both the Division Construction Engineer (DCE) and the Division's Roadway Construction Engineer (RCE). If the PAR data entry is done by a Technician, the office may also want the Assistant Resident or Resident to review the PAR.

- **Step 8:** To initiate the review process, click on the Forward button. The Staff List window opens.
- **Step 9:** Select the staff member to whom the PAR is being forwarded. This is usually the Division Construction Engineer. The Office Location filter may need to be changed in order to find the staff member.
- **Step 10:** Select the Staff Member, and click OK. The Notification window opens. Additional staff may be added to the Notification if desired. Send the Notification.
- Step 11: Once the DCE has reviewed the PAR, it is forwarded to the Roadway Construction Engineer (RCE) for Approval. When the RCE has Approved the PAR, the Resident Engineer is sent a HiCAMS notification indicating that the PAR is ready for further handling.

#### Assessing the Penalty - NOT Remove and Replace or No Pay

| Eile Edit  | Functions Inquiries Ref | erences <u>A</u> dmin <u>T</u> ools <u>W</u> indow <u>H</u> elp |                              |                     |                     |                |          |                  | _ 6' × |
|------------|-------------------------|-----------------------------------------------------------------|------------------------------|---------------------|---------------------|----------------|----------|------------------|--------|
| - R - R    | 📲 🌭 Å 🗞                 | a 🖉 🕅 💥                                                         |                              |                     |                     |                |          |                  |        |
| er Review  | v Pay Adjustment Recon  | nmendation Details (DF00056)                                    |                              |                     |                     |                |          |                  |        |
| <u>C</u> ( | ontract: DF00056        |                                                                 | AND PAVING CO., LLC          | Sta                 | tus: Active         |                |          |                  |        |
|            | Description (ni         | ckname): Chicken Farm Road                                      |                              |                     |                     |                |          |                  |        |
| Lir        | ne Item: 17             | ASP CONC INTR CRS 119.0B                                        | UOI                          | A: Tons             |                     |                |          |                  |        |
|            |                         |                                                                 |                              | Current             | Th                  | eoretical      | 1        |                  |        |
| PAR        | Туре                    | Description                                                     | Status                       | Owner               | Quantity F          | Percent        | Percent  | Reason           |        |
| 1          | QA-2B (Core)            | Failing Density-91.9%                                           | Approved                     | Wise, PE, Randy     | 718.130             | 98.5           | 98.5 Do  | bes Not Meet Spe | cs     |
|            |                         |                                                                 |                              |                     |                     |                |          |                  |        |
|            |                         |                                                                 |                              |                     |                     |                |          |                  |        |
|            |                         |                                                                 |                              |                     |                     |                |          |                  |        |
|            |                         |                                                                 |                              |                     |                     |                |          |                  |        |
|            |                         |                                                                 |                              |                     |                     |                |          |                  |        |
|            |                         |                                                                 |                              |                     |                     |                |          |                  |        |
| Gene       | ral Pay Factors         | History                                                         |                              |                     |                     |                |          |                  |        |
|            |                         |                                                                 |                              |                     |                     |                |          |                  |        |
|            | Inspected By:           | Harper, Ralph B                                                 | JMF: 10-0949-172 - HMA       | C Date              | Placed: 05/30/20    | 014            |          |                  |        |
|            | Inspected Date          | 05/30/2014                                                      | lot:3 as                     | 1                   | l of Avg: 91 90     |                |          |                  |        |
|            | inspected Date.         |                                                                 |                              | l                   | Lot Avg. 91.90      |                |          |                  |        |
|            |                         |                                                                 |                              |                     |                     |                |          |                  |        |
|            |                         |                                                                 |                              |                     |                     |                |          |                  |        |
|            |                         |                                                                 |                              |                     |                     |                |          |                  |        |
|            | -                       |                                                                 |                              | - <i>,</i>          |                     |                |          |                  |        |
|            | Comment: Mix is<br>Spec | s considered new construction categ<br>ifications.              | gory. Please apply the pay f | actor in accordance | ce with Article 610 | )-14 of the \$ | Standard | 2                |        |
|            |                         |                                                                 |                              |                     |                     |                |          |                  |        |
|            |                         |                                                                 |                              |                     |                     |                |          |                  |        |
|            |                         |                                                                 |                              |                     |                     |                |          |                  |        |
|            |                         |                                                                 |                              |                     |                     |                |          |                  |        |
|            |                         |                                                                 |                              |                     | F <u>o</u> r        | ward           | Approve  | Close P/         | AR     |
|            |                         |                                                                 |                              |                     |                     |                |          |                  |        |
|            |                         |                                                                 |                              |                     |                     |                |          |                  |        |

Here is how the PAR window will look after the PAR has been approved.

Notice that the Comment contains instructions from the Approving Engineer.

To complete the assessment of the Penalty, create the Pay Factor by accessing the Pay Factor tab in the lower portion of the window.

- **Step 12:** Click the New button. The information from the PAR is copied to the Pay Factor tab.
- Step 13: Set the WBS element by selecting from the drop down list. Because this contract has only one WBS element, it is defaulted into the WBS element field. If there were multiple WBS elements, the one corresponding to the WBS element on which the original Line Item payment was paid would need to be chosen.
- **Step 14:** If there were errors made in any of the data entry for the PAR, these errors can be corrected now by clicking in the field and updating it.
- **Step 15:** Save the Pay Factor. The Status remains as Not Estimated. A history record recording the Pay Factor Create is added to the lower grid.

An example of the tab is shown below.

| Factor | WBS           | Non<br>Part | Pay Factor<br>Description | Status         | Estimate<br>Number | Pay Factor<br>Quantity | Pay Factor<br>Percentage | Adjusted<br>Unit Price | <u>N</u> ew |
|--------|---------------|-------------|---------------------------|----------------|--------------------|------------------------|--------------------------|------------------------|-------------|
|        | 145336.3.FD12 | Failing     | Density-91.9%             | In Process     | 7                  | 718.130                | 98.5000                  | \$41.8625              | ⊻oid        |
|        |               |             |                           |                |                    |                        |                          |                        | Adjust      |
|        | Action        | Action Date | Status                    | W              | ho                 |                        | Comm                     | ent                    |             |
| enerat | Э             | 09/17/2014  | In Process                | Harris, Matthe | ew L               |                        |                          |                        |             |
| eate   |               | 09/17/2014  | Not Estimated             | Harris, Matthe | ew L               |                        |                          |                        |             |
|        |               |             |                           |                |                    |                        |                          |                        |             |
|        |               |             |                           |                |                    |                        |                          |                        |             |
|        |               |             |                           |                |                    |                        | England                  |                        |             |

The PAR status will change to Closed when the Pay Factor is processed on an estimate.

#### Assessing the Penalty - Remove and Replace or No Pay

When the determination is made that mix needs to be removed and replaced or left in place at no pay, a Pay Factor is NOT created. This is because a 0.00 Per Cent Pay Factor does not deduct the AC adjustment.

If the Ticket Book for the unacceptable material has not been Processed on an Estimate, mark the Ticket Book as Do Not Pay - Replacement and make a note of the PAR number in the Comments.

If the Ticket Book has been processed, create a negative entry for the amount being penalized. See the Ticket Book User Guide for instructions on this. Make a note of the PAR number in the Comments.

### **Entering a PAR for Failing Asphalt Mix**

The NCDOT maintains a Quality Assurance (QA) program in accordance with Article 609-10 of the Standard Specifications. If the Department's random testing reveals noncompliant asphalt product, penalties are assessed in accordance with the Department's *Hot Mix Asphalt Quality Management System (HMA/QMS) Manual* in effect on the date of contract advertisement.

The penalty is entered in the Review Pay Adjustment Recommendation window with a PAR type of QA-2A. The QA-2A PARs require the same approval process as Density QA-2B PARs.

An example of the PAR window with a QA-2A PAR and associated Pay Factor is displayed below.

| C<br>Line             | Description (nickn<br>Item: 3            | ame): Cherokee (<br>SP CONC SURF (      | County Resurfacing                                                     | UOI 👻                                                    | M: Tons                                      |                                    |                                 |                                |                 |                               |
|-----------------------|------------------------------------------|-----------------------------------------|------------------------------------------------------------------------|----------------------------------------------------------|----------------------------------------------|------------------------------------|---------------------------------|--------------------------------|-----------------|-------------------------------|
| R                     | Туре                                     |                                         | Description                                                            | Status                                                   | Current<br>Owner                             | Quantity                           | Theoretical<br>Percent          | Percent                        | Rea             | ason                          |
| 1 QA                  | \-2A                                     | High VTM                                |                                                                        | Approved                                                 | Adams, PE, Ted                               | 110.520                            |                                 | 0.0000                         | Does Not M      | leet Specs                    |
| oral                  | Pay Factors Hi                           | ctopy ]                                 |                                                                        |                                                          |                                              |                                    |                                 |                                |                 |                               |
| neral<br>Pay<br>actor | Pay Factors Hi<br>WBS<br>1 14CR.20201.10 | Non<br>Part<br>High V                   | Pay Factor<br>Description<br>/TM                                       | Status<br>In Process                                     | Estimate Page                                | r Factor P<br>Jantity P<br>110.520 | ay Factor<br>ercentage<br>.0000 | Adjustec<br>Unit Pric<br>\$0.0 | d<br>ce<br>0000 | <u>N</u> ew<br>⊻oid           |
| neral<br>Pay<br>actor | Pay Factors Hi<br>WBS<br>1 14CR.20201.10 | Story Non<br>Part High V                | Pay Factor<br>Description<br>/TM                                       | Status<br>In Process                                     | Estimate Pay<br>Number Qu<br>2               | r Factor P<br>Jantity P<br>110.520 | ay Factor<br>ercentage<br>.0000 | Adjustec<br>Unit Pric<br>\$0.0 | d<br>ce<br>0000 | <u>N</u> ew<br>⊻oid<br>Adjust |
| neral<br>Pay<br>actor | Pay Factors Hi<br>WBS<br>1 14CR 20201.10 | Non<br>Part<br>High V                   | Pay Factor<br>Description<br>/TM<br>Status<br>In Process               | Status<br>In Process                                     | Estimate Pay<br>Number Qu<br>2               | r Factor P<br>Jantity P<br>110.520 | ay Factor<br>ercentage<br>.0000 | Adjusted<br>Unit Pric<br>\$0.0 | d<br>:e<br>0000 | New<br>Yoid<br>Adjust         |
| neral<br>Pay<br>actor | Pay Factors Hi<br>WBS<br>14CR.20201.10   | Action Date<br>09/18/2014<br>09/18/2014 | Pay Factor<br>Description<br>/TM<br>Status<br>In Process<br>In Process | Status<br>In Process<br>VW<br>Queen, Tamm<br>Queen, Tamm | Estimate Pay<br>Number Qu<br>2<br>ho<br>ni T | r Factor P<br>Jantity P<br>110.520 | ay Factor<br>ercentage<br>.0000 | Adjustec<br>Unit Pric<br>\$0.0 | d<br>Se<br>0000 | New<br>Void<br>Adjust         |

Generally, "No Pay" penalties are done by marking the ticket book as No Pay so that the entire payment for mix and AC adjustment is deducted but in some cases, the department will deduct only the mix portion. This is done by setting the Percent to 0.000 as displayed above.

Questions about this should be directed to your Division QA Supervisor.

### Entering a PAR for a Failing Sample or FIR

The Resident Engineer and Assistant Resident Engineer receive a HiCAMS notification when a failing the Test Results for a Sample or Field Inspection Report (FIR) are unacceptable. This information is also displayed on the Open Issues tab of the Review Estimate window.

To enter the PAR for the Failing Sample, access the failing Sample and update the Disposition fields and Comments.

| it Functions Inc                | . 🖉 M 💥             |                             |                              |                                 |                         |                       |                              |                       |    |
|---------------------------------|---------------------|-----------------------------|------------------------------|---------------------------------|-------------------------|-----------------------|------------------------------|-----------------------|----|
| iew Sample Deta                 | ails - Sample 72130 | 14 Somple Stat              | we: Doos Not Most            | Space Dejected                  |                         | 6                     |                              | 1204                  |    |
| *Materia                        | I: Barbed Wi        | re                          | us. Does not meet            | Specs - Rejected                |                         |                       | Sample Bar                   | code                  |    |
| laterial Type                   | e: Fencing W        | lire, Barbed (ver 3.00)     |                              |                                 |                         |                       |                              |                       |    |
|                                 |                     | T T                         |                              |                                 |                         |                       |                              |                       |    |
| ieral   Cont/I                  | Loc   Prod/Su       | upp   Tracking   Alt IDs    | Parts Line Item              | n History                       |                         |                       |                              |                       |    |
| Line Item                       | Cont Adj            | Work Item                   | Desc                         | cription                        | Ur                      | nit Price             | Quantity                     | UOM                   |    |
| 119                             |                     | WO                          | /EN WIRE FENCE 4             | 47" FAB                         |                         | \$3.1000              | 4,100.000                    | LF                    |    |
| 130                             |                     | ADD                         | ITIONAL BARBED V             | WIRE                            |                         | \$0.5000              | 500.000                      | LF                    |    |
|                                 |                     |                             |                              |                                 |                         |                       |                              |                       |    |
|                                 |                     |                             |                              |                                 |                         |                       |                              | PZ                    | AR |
| ne Cont<br>m Adj                | Work                | Descrip                     | ntion                        | Represented<br>Qty              | Accepted                | Removed               | Pay Adj<br>Oty               | P/<br>Comments        | AR |
| ne Cont<br>m Adj<br>19          | Work                | Descrip<br>WOVEN WIRE FENCE | otion<br>47" FAB             | Represented<br>Qty<br>5,280.000 | Accepted<br>Qty<br>.000 | Removed<br>Qty<br>.00 | Pay Adj<br>Qty<br>0 5,280.00 | Comments<br>0 See PAR |    |
| ne Cont<br>Adj<br>19            | Work<br>Item        | Descrip<br>WOVEN WIRE FENCE | vtion<br>47" FAB             | Represented<br>Qty<br>5,280.000 | Accepted<br>Qty<br>.000 | Removed<br>Qty<br>.00 | Pay Adj<br>Qty<br>0 5,280.00 | Comments<br>0See PAR  |    |
| ne Cont<br>m Adj<br>19          | Work<br>Item        | Descrip<br>WOVEN WIRE FENCE | otion<br>47" FAB             | Represented<br>Qty<br>5,280.000 | Accepted<br>Qty<br>.000 | Removed<br>Qty<br>.00 | Pay Adj<br>Oty<br>0 5,280.00 | Comments<br>0 See PAR |    |
| ie Cont<br>M Adj<br>19          | Work<br>Item        | Descrip<br>WOVEN WIRE FENCE | otion<br>47" FAB             | Represented<br>Qty<br>5,280.000 | Accepted<br>Qty<br>.000 | Removed<br>Qty<br>.00 | Pay Adj<br>Qty<br>0 5,280.00 | Comments<br>0See PAR  | AR |
| ne Cont<br>Adj<br>19            | Work<br>Item        | Descrip<br>WOVEN WIRE FENCE | otion<br>47" FAB             | Represented<br>Qty<br>5,280.000 | Accepted<br>Qty<br>.000 | Removed<br>Qty<br>.00 | Pay Adj<br>Qty<br>0 5,280.00 | Comments<br>0 See PAR |    |
| ne Cont<br>m Adj<br>119         | Work<br>Item        | Descrip<br>WOVEN WIRE FENCE | otion<br>. 47" FAB           | Represented<br>Oty<br>5,280.000 | Accepted<br>Qty<br>.000 | Removed<br>Qty<br>.00 | Pay Adj<br>Qty<br>0 5,280.00 | Comments<br>0See PAR  |    |
| ne Cont<br>Adj<br>19<br>⁼orward | Work<br>Item        | Descrip<br>WOVEN WIRE FENCE | otion<br>47" FAB<br>uthorize | Represented<br>Oty<br>5,280.000 | Accepted<br>Qty<br>.000 | Removed<br>Qty<br>.00 | Pay Adj<br>Qty<br>0 5,280.00 | Comments<br>0 See PAR |    |

Next, click the PAR button. The Review Pay Adjustment Recommendation window opens.

- **Step 1:** Enter the Description, Quantity, Percent, and Reason. Save the PAR.
- **Step 2:** Forward to the Division or Area Roadway/Bridge Construction Engineer for Approval.
- **Step 3:** When notified of Approval, create the Pay Factor.

| HICAMS    | S - [hicamsval]               |                                                |                           |               |                    |                                                                                                    |                          |                        | _ !                | 3 × |
|-----------|-------------------------------|------------------------------------------------|---------------------------|---------------|--------------------|----------------------------------------------------------------------------------------------------|--------------------------|------------------------|--------------------|-----|
| Eile Edit | Functions Inquiries Reference | tes <u>A</u> dmin <u>T</u> ools <u>W</u> indow | Help                      |               |                    |                                                                                                    |                          |                        |                    |     |
| 😽 Reviev  | w Pay Adjustment Recomme      | ndation Details (C202826)                      |                           |               |                    |                                                                                                    |                          |                        |                    | IX  |
| <u>C</u>  | ontract: C202826              | Contrac                                        | tor: BARNHILL CONT        | RACTING COMPA | NY                 | Status: Active                                                                                                    |                          |                        |                    |     |
|           | Description (nickn            | ame): Spring Lake                              |                           |               |                    |                                                                                                    |                          |                        |                    |     |
| Lie       | ne Item: 119                  |                                                | E 47" FAB                 |               | I inear Feet       |                                                                                                    |                          |                        |                    |     |
|           |                               | IOVEN WIRE FERE                                |                           |               | . Elliour root     |                                                                                                    |                          |                        |                    |     |
|           | _                             |                                                |                           |               | Current            |                                                                                                    | Theoretical              |                        | _                  |     |
| PAR       | lype                          | Decked Miss 7                                  | escription                | Status        | Owner              | Quantity                                                                                                    | Percent                  | Percent                | Reason             |     |
| 14        | Sample                        | Barbed Wire Zi                                 | nc failure                | Approved      | Jones, III, PE     | 2,555.0                                                                                                    | 00                       | 93.5488D               | oes Not Meet Specs |     |
|           |                               |                                                |                           |               |                    |                                                                                                    |                          |                        |                    |     |
|           |                               |                                                |                           |               |                    |                                                                                                    |                          |                        |                    |     |
|           |                               |                                                |                           |               |                    |                                                                                                    |                          |                        |                    |     |
|           |                               |                                                |                           |               |                    |                                                                                                    |                          |                        |                    |     |
|           |                               |                                                |                           |               |                    |                                                                                                    |                          |                        |                    |     |
|           |                               |                                                |                           |               |                    |                                                                                                    |                          |                        |                    |     |
| Gener     | al Pay Factors Hi             | story                                          |                           |               |                    |                                                                                                    |                          |                        |                    |     |
|           |                               | Neg                                            | Dev Freder                |               | <b>F</b> atin at a | Dev Frater                                                                                                    | Dev Frater               | 6                      |                    |     |
| Fact      | y<br>tor WBS                  | Non<br>Part                                    | Pay Factor<br>Description | Status        | Number             | Quantity                                                                                                    | Pay Factor<br>Percentage | Adjusted<br>Unit Price | <u>N</u> ew        |     |
|           | 1636492.3.4                   | Barbed                                         | Wire Zinc failure         | Not Estimated |                    | 2,555.000                                                                                                    | 93.5488                  | \$2.90                 | 000                |     |
|           |                               |                                                |                           |               |                    | , in the second second s |                          |                        | ⊻oid               |     |
|           |                               |                                                |                           |               |                    |                                                                                                    |                          |                        |                    |     |
|           |                               |                                                |                           |               |                    |                                                                                                    |                          |                        | Adjust             |     |
|           |                               |                                                |                           |               |                    |                                                                                                    |                          |                        |                    |     |
|           | Action                        | Action Date                                    | Status                    | W             | 10                 |                                                                                                    | Comm                     | ent                    |                    |     |
| Creat     | e                             | 09/19/2014                                     | Not Estimated             | Brooks, Troy  | В                  |                                                                                                    |                          |                        |                    |     |
|           |                               |                                                |                           |               |                    |                                                                                                    |                          |                        |                    |     |
|           |                               |                                                |                           |               |                    |                                                                                                    |                          |                        |                    |     |
|           |                               |                                                |                           |               |                    |                                                                                                    |                          |                        |                    |     |
|           |                               |                                                |                           |               |                    |                                                                                                    |                          |                        |                    |     |
|           |                               |                                                |                           |               |                    |                                                                                                    |                          |                        |                    |     |
|           |                               |                                                |                           |               |                    |                                                                                                    | Forward                  | Approv                 |                    |     |
|           |                               |                                                |                           |               |                    |                                                                                                    | I UI WAIU                | Approve                | Giuse PAR          |     |
|           |                               |                                                |                           |               |                    |                                                                                                    |                          |                        |                    |     |

Here is an example of the completed PAR with its Pay Factor.

The PAR will be closed when the penalty is assessed by the Estimate process.

The same process is followed for failing test results on a Field Inspection Report.

## Entering a PAR for an Asphalt Workmanship Penalty

Asphalt Workmanship PARs are rarely done. Discussions should occur between the Division and the Area Roadway Construction Engineer. If the department determines that a Penalty needs to be assessed, the same steps used for data entry of a Seeding and Mulching Incentive are followed except that the PAR type chosen is Asphalt Workmanship, and the percent is less than 100.

For questions about this, contact your Division and Area Engineers.

### **Changing or Correcting PARs and Pay Factors**

Pay Adjustment Recommendations entered in error are Closed. This can be done by your Area Roadway or Bridge Construction Engineer.

How a Pay Factor is corrected depends on what status it is in.

If the Pay Factor has not been **Saved** (no History records displayed), there are two ways to remove it.

1. Close the PAR window and do not save changes. -or-

2. Click on the Void button. When the Void button is clicked, a message stating "The current record has not been saved yet, it will be deleted instead of Saved." will appear. Click OK.

If the Pay Factor is **Not Estimated** or **In Process**, all the fields that were entered when the Pay Factor was New are editable. It is also possible to Void the Pay Factor. To Void the Pay Factor:

- **Step 1:** Access the Pay Factor tab of the Pay Factor that needs to be Voided.
- **Step 2:** Highlight the Pay Factor, and click the Void button.
- **Step 3:** Enter your HiCAMS password and a comment, then click OK. The Pay Factor is voided.

If an error is discovered after the Pay Factor has been **Processed**, the original Pay Factor is adjusted to zero, and a new one entered with the corrected amounts.

- **Step 1:** Access the Pay Factor tab of the PAR that needs to be corrected.
- **Step 2:** Click the Adjust button. A new row is inserted on the Pay Factor tab with a negative quantity, and the same Percent. These fields cannot be edited.
- **Step 3:** Save. When the next estimate processes, the Pay Factor penalty or incentive will be reversed. The reversing entries show on the Estimate Report on the same rows as the original Pay Factor.
- **Step 4:** If a new Pay Factor needs to be added, click the New button and proceed as before but enter the correct information. Save. This new Pay Factor will appear in a new row on the Estimate Report.

**Note:** The Forward button remains active throughout the life of the PAR and Pay Factor. If you have already followed the Approval process, it is not necessary to Forward the PAR to anyone again.